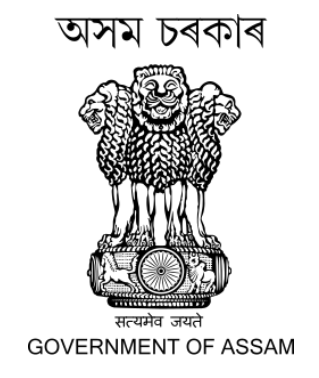

## User Manual for Assam Police Common Application Portal

#### STATE LEVEL POLICE RECRUITMENT BOARD, ASSAM

**REHABARI :: GUWAHATI** 

#### > Visit the website <u>https://www.apcap.in</u>. Then click on the **Apply Online** Button.

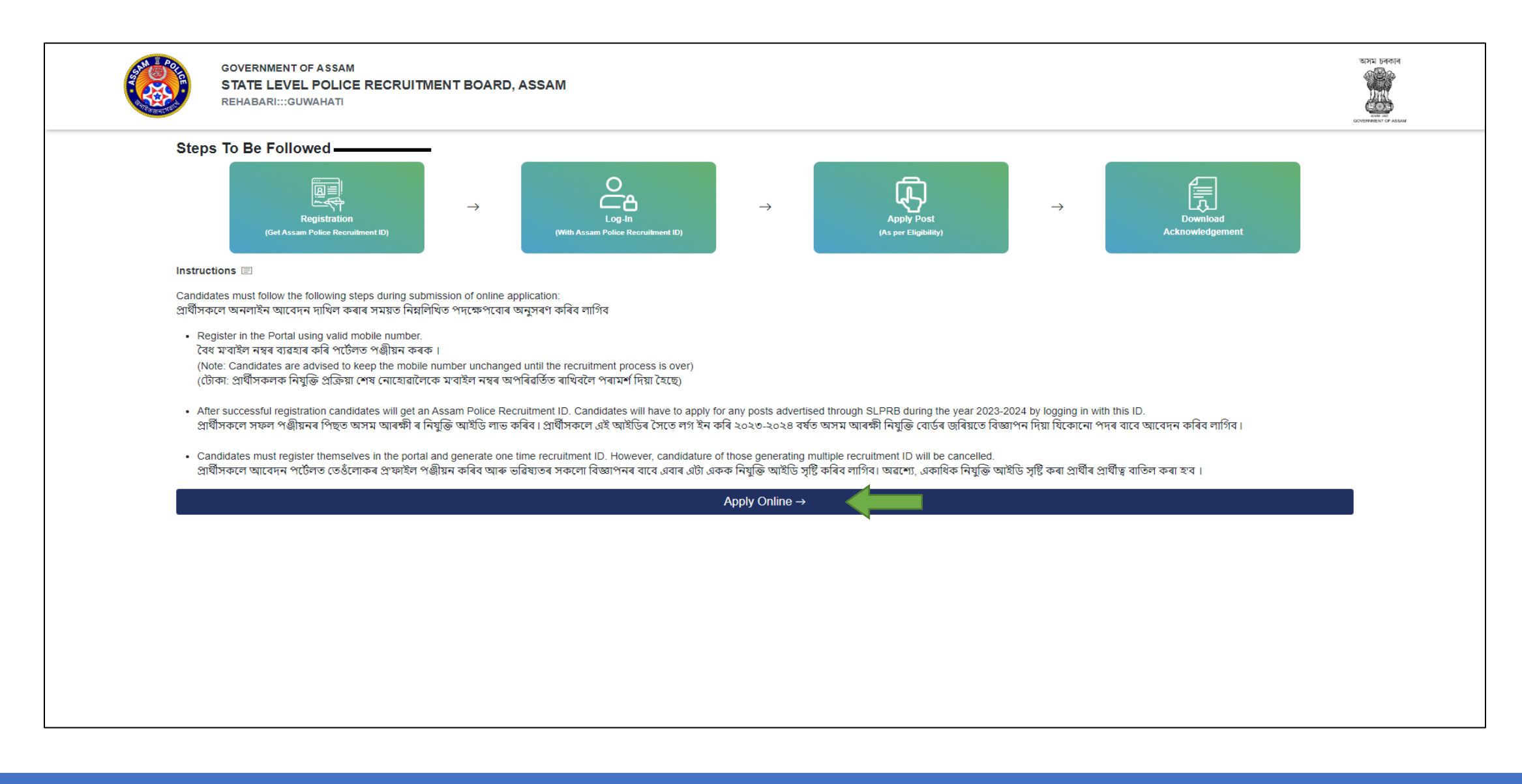

Click on the **REGISTER NOW** button for registration to the portal. After registration candidates will get an **Assam Police Recruitment ID**.

| ( | GOVERNMENT OF ASSAM<br>STATE LEVEL POLICE RECRUITMENT BOARD, ASSAM<br>REHABARI:::GUWAHATI                                      | Source of Source of Source | ра<br>Э<br>Э |
|---|----------------------------------------------------------------------------------------------------|----------------------------------------------------------------------------------------------------|--------------|
|   | COMMON APPL                                                                                                    | ICATION PORTAL                                                                                                    |              |
|   | Image: With registered mobile number (for already registered candidate)         Login                                          | REGISTER<br>TO GENERATE ONE TIME ASSAM POLICE RECRUITMENT ID<br>REGISTER NOW                                                                                                    |              |
|   | HELPDESK                                                                                                    | WHAT'S NEW                                                                                                    |              |
|   | FEEL FREE TO CONTACT US FOR ANY QUERIES<br>+91 88267-62317<br>SLPRB2023@GMAIL.COM<br>(10:00 AM TO 5:00 PM ON ALL WORKING DAYS) | 15 OCTOBER 2023         DNLINE APPLICATION WILL BE ACCEPTED FROM 15 OCT 2023 TO 01 NOV 2023 FOR RECRUITMENT FOR 144 POSTS OF SUB INSPECTOR OF POLICE (UB) IN ASSAM POLICE         16 OCTOBER 2023         DNLINE APPLICATION WILL BE ACCEPTED FROM 15 OCT 2023 TO 01 NOV 2023 FOR RECRUITMENT FOR 51 POSTS OF SUB INSPECTOR (AB) FOR ASSAM POLICE COMMANDO BATTALIONS         16 OCTOBER 2023         DNLINE APPLICATION WILL BE ACCEPTED FROM 15 OCT 2023 TO 01 NOV 2023 FOR RECRUITMENT FOR 50 FOSTS OF SUB INSPECTOR OF POLICE (COMMUNICATION) IN ASSAM POLICE RADIO ORGANISATION (APRO)         16 OCTOBER 2023         DNLINE APPLICATION WILL BE ACCEPTED FROM 15 OCT 2023 TO 01 NOV 2023 FOR RECRUITMENT FOR 7 POSTS OF SUB INSPECTOR OF POLICE (COMMUNICATION) IN ASSAM POLICE RADIO ORGANISATION (APRO)         17 OCTOBER 2023         DNLINE APPLICATION WILL BE ACCEPTED FROM 15 OCT 2023 TO 01 NOV 2023 FOR RECRUITMENT FOR 114 POSTS OF CONSTABLE (UB) & 1 POST OF ONSTABLE (AB)                                                                                                    |              |
|   | © ALL RIGHT RESERVED 2021   STA                                                                                                | TE LEVEL POLICE RECRUITMENT BOARD                                                                                                    |              |

#### > Fill up the required details and then click on the **Register** button.

| GOVERNMENT OF ASSAM<br>STATE LEVEL POLICE RECRUITMENT BOARD, ASSAM<br>REHABARI:::GUWAHATI                                                                                                    |                                                        |                                                                                                    |                                                                      | থসম চৰকাৰ<br>আন্দ্র্যু<br>constraint of Adam |
|----------------------------------------------------------------------------------------------------|--------------------------------------------------------|----------------------------------------------------------------------------------------------------|----------------------------------------------------------------------|----------------------------------------------|
| INSTRUCTIONS                                                                                                    | REGISTRATION                                           |                                                                                                    |                                                                      |                                              |
| 1. For Passport Size Photograph:  • Photograph must be in colour and must be in white background and must have been taken after 1st July 2022 • The maximum file size should be 450 kb(JPEG,JPG,PNG format only) 2. For Signature:                             | Note: REGISTRA<br>Note: Candidates<br>cancelled who ge | TION ONLINE<br>must register in the application portal on<br>nerate multiple Recruitment IDs<br>All the fields marked with red | ce for all the advertisements. H<br>asterisk (*) are compulsory fiel | owever, the candidature will be              |
| <ul> <li>Signature must be taken with a black or dark blue ink on a white paper</li> <li>The maximum file size should be 100 kb(JPEG,JPG,PNG format only)</li> </ul>                                                                                           | Salutation*                                            | First Name*                                                                                                    | Middle Name                                                          | Last Name <sup>*</sup>                       |
| 3. Documents to be uploaded:<br>• Certificate of proof of age. (Admit Card / Certificate of H.S.L.C. / equivalent examination)                                                                                                    | SRI ¢                                                  | DEMO                                                                                                    | MIDDLE NAME                                                          | DEMO                                         |
| Pass Certificate & Marksheet of all qualifications     Employment Exchange registration number.     Certificate of Caste from Competent Authority NO CASTE CERTIFICATE ISSUED BY OTHER STATES WILL BE ACCEPTED                                                 | Father's Name                                          | 1E                                                                                                    | Mother's Name MOTHER'S NAME                                          |                                              |
| Certificate of NCC from Competent Authority (if applicable).                                                                                                    | Phone No.*                                             |                                                                                                    | Employment Exchange No.                                              |                                              |
| Home Guards Training Certificate issued by Competent Authority (if applicable).     In case of Ex-serviceman, he / she must upload: -                                                                                                    | PHONE NUMB                                             | ER                                                                                                    | EMPLOYMENT NO.                                                       |                                              |
| a) Copy of Discharged Book<br>b) Copy of Identity Card of Ex-Serviceman.                                                                                                    | Highest Qualific                                       | ation*                                                                                                    | Permanent District* SELECT Caste/Category*                           |                                              |
| <ul> <li>Birth Certificate issued by the Competent Authority or Educational Qualification Certificate issued by the Competent Authority of the School / Institution last studied by<br/>the candidates who have not appeared in HSLC/Matriculation.</li> </ul> | SELECT                                                 | \$                                                                                                    |                                                                      |                                              |
| <ul> <li>Class VI / VII / VIII Passed Certificate for the candidates who have not appeared in HSLC/Matriculation as applicable.</li> <li>Certificate of addition essential qualification /requirement as applicable.</li> </ul>                                | Gender*                                                |                                                                                                    |                                                                      |                                              |
| Oriving license for LMV or MMV or HMV (if applicable).     Certificate of other diploma qualification or Trade certificate /license required, as applicable.                                                                                                   | SELECT                                                 | \$                                                                                                    | SELECT                                                               | \$                                           |
|                                                                                                    | Date of Birth*                                         |                                                                                                    | Aadhaar Number                                                       |                                              |
| Note: The maximum file size of the scanned document should be 200 kb (PDF format only)                                                                                                    | DD-MM-YYYY                                             |                                                                                                    |                                                                      |                                              |
|                                                                                                    | Please check                                           | and confirm your details before regist                                                                                         | ISTER +)                                                             | annot be changed.                            |
|                                                                                                    |                                                        |                                                                                                    |                                                                      |                                              |
| Copyright © STATE LEVEL POLICE RECRUITMENT BOARD. All                                                                                                    | rights reserved.                                       |                                                                                                    |                                                                      |                                              |

- After Registration an Assam Police Recruitment ID will be generated. Keep the ID for further references.
- > Then click on the **Go to Login** button.

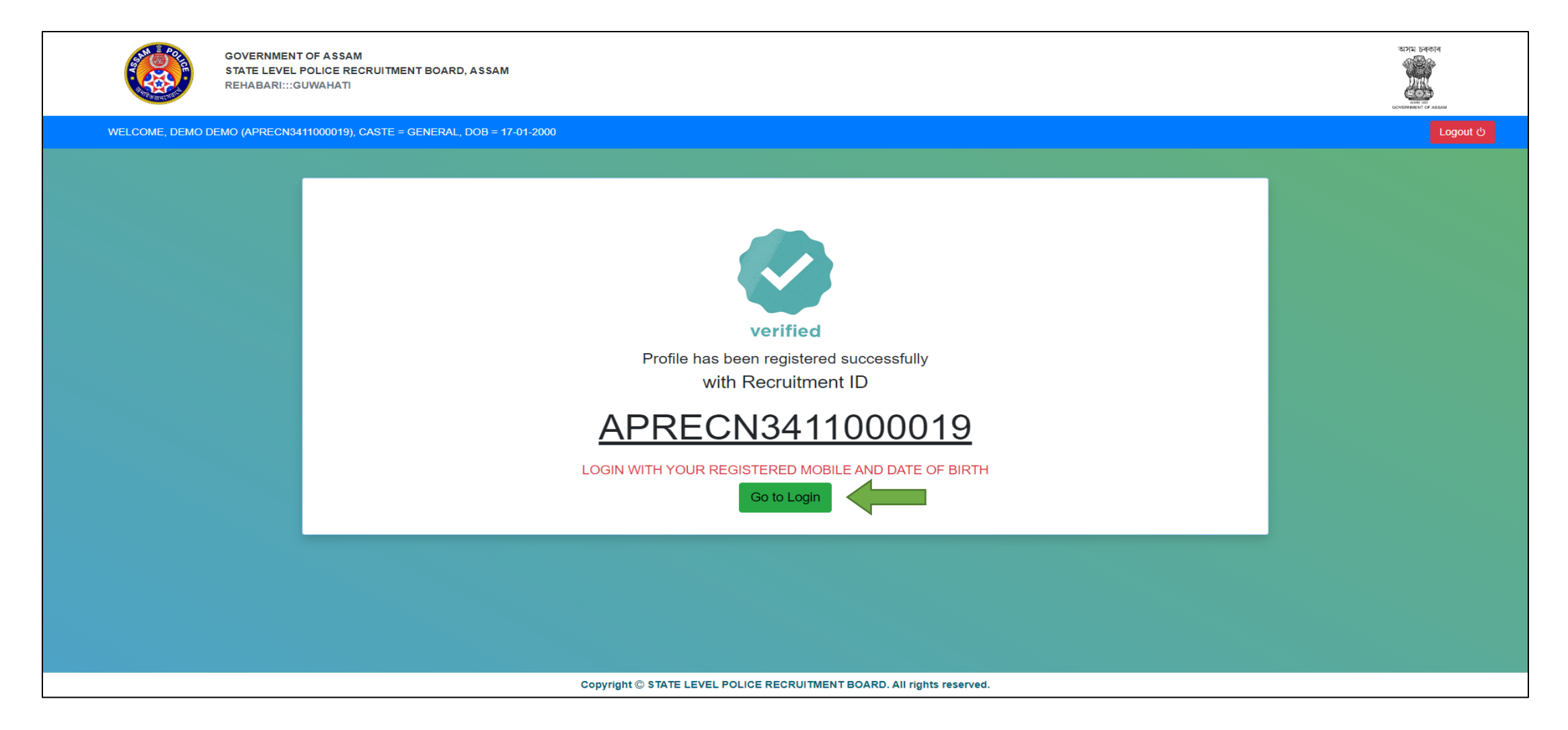

Login to the portal using your Assam Police Recruitment ID or Your Registered Mobile Number and your Date of Birth.

|  | GOVERNMENT OF ASSAM<br>STATE LEVEL POLICE RECRUITMENT BOARD, ASSAM<br>REHABARI:::GUWAHATI |                                                                        | অসম চৰকাৰ<br>তিন্দ্ৰ<br>তলহলজ্জন বে ASSAM |
|--|-------------------------------------------------------------------------------------------|------------------------------------------------------------------------|-------------------------------------------|
|  |                                                                                           | COMMON APPLICATION PORTAL                                              |                                           |
|  |                                                                                           |                                                                        |                                           |
|  |                                                                                           | LOGIN (ALREADY REGISTERED CANDIDATE)                                   |                                           |
|  |                                                                                           | Recruitment ID                                                         |                                           |
|  |                                                                                           | OR<br>Phone No.                                                        |                                           |
|  |                                                                                           | REGISTERED MOBILE NO                                                   |                                           |
|  |                                                                                           | Date of Birth.                                                         |                                           |
|  |                                                                                           |                                                                        |                                           |
|  |                                                                                           |                                                                        |                                           |
|  |                                                                                           | Copyright © STATE LEVEL POLICE RECRUITMENT BOARD. All rights reserved. |                                           |

#### Candidate Dashboard

Click on the **Edit** button to edit your registration data.

|           |             | GOVERNMENT OF ASSAM<br>STATE LEVEL POLICE RECRUITM<br>REHABARI:::GUWAHATI | IENT BOARD, ASSAM                                                                                                    | CONSTRUCT OF ADMA |
|-----------|-------------|---------------------------------------------------------------------------|----------------------------------------------------------------------------------------------------|-------------------|
| ٧         | VELCOME, DE | EMO DEMO (APRECN3411000019), CASTE                                        | = GENERAL, DOB = 17-01-2000                                                                                                    | Logout ල          |
| USER      | ASHBOARD    |                                                                           |                                                                                                    |                   |
| - Janei A |             |                                                                           | NAME - DEMO DEMOPHONE NO 9864098640QUALIFICATION - GRADUATECASTE/CATEGORY - GENERALDATE OF BIRTH - 17-01-2000GENDER - MALE                                                                                                    | CP Edit           |
| ADVER     | TISEMENTS   |                                                                           |                                                                                                    |                   |
| ON        | GOING A     | APPLICATIONS                                                              |                                                                                                    |                   |
| NO.       | DATE        | ADVERTISEMENT NO.                                                         | DESCRIPTION                                                                                                    | ACTION            |
| 1         | 15-10-2023  | SLPRB/REC/SI (UB)/646/2023/58                                             | RECRUITMENT FOR 144 POSTS OF SUB INSPECTOR OF POLICE (UB) IN ASSAM POLICE                                                                                                    | APPLY             |
| 2         | 15-10-2023  | SLPRB/REC/SI (AB)/CDO<br>BN./647/2023/79                                  | RECRUITMENT FOR 51 POSTS OF SUB INSPECTOR (AB) FOR ASSAM POLICE COMMANDO BATTALIONS                                                                                                    | APPLY             |
| з         | 15-10-2023  | SLPRB/REC/SI (C)/APRO/650/2023/80                                         | RECRUITMENT FOR 7 POSTS OF SUB INSPECTOR OF POLICE (COMMUNICATION) IN ASSAM POLICE RADIO ORGANISATION (APRO)                                                                                                    | APPLY             |
| 4         | 15-10-2023  | SLPRB/REC/SRD/CONST (AB & UB)/625/2023/64                                 | RECRUITMENT FOR 114 POSTS OF CONSTABLE (UB) & 1 POST OF CONSTABLE (AB) BACKLOG POSTS FOR HILLS TRIBE CATEGORY IN ASSAM POLICE                                                                                                    | NOT APPLICABLE.   |
| 5         | 15-10-2023  | SLPRB/REC/CONST (AB)/CDO<br>BN/648/2023/72                                | RECRUITMENT OF 164 POSTS OF CONSTABLE AB FOR ASSAM COMMANDO BATTALIONS                                                                                                    | APPLY             |
| 6         | 15-10-2023  | SLPRB/REC/CONST (AB & UB)/617/2023/200                                    | RECRUITMENT OF 1645 POSTS OF CONSTABLE (UB), 2300 POSTS OF CONSTABLE (AB) IN ASSAM POLICE & 1 POST OF CONSTABLE (UB) IN APRO                                                                                                    | APPLY             |
| 7         | 15-10-2023  | SLPRB/REC/CONSTABLE<br>/APRO/664/2023/30                                  | RECRUITMENT FOR 204 POSTS OF CONSTABLE OF POLICE (COMMUNICATION), 2 POSTS OF CONSTABLE (DISPATCH RIDER), 2 POSTS OF CONSTABLE (MESSENGER) & 2 POSTS OF CONSTABLE (CARPENTER) IN APRO                                                                                                    | APPLY             |
| 8         | 15-10-2023  | SLPRB/REC/ADC & CDD /642/2023/78                                          | RECRUITMENT FOR 1 POST OF ASSISTANT DEPUTY CONTROLLER, CIVIL DEFENCE (JR.) AND 12 POSTS OF CIVIL DEFENCE DEMONSTRATOR / WIRELESS OPERATOR UNDER DGCD & CGHG                                                                                                    | APPLY             |
| 9         | 15-10-2023  | SLPRB/REC/HAV/DGCD &<br>CGHG/638/2023/63                                  | RECRUITMENT FOR 2 POSTS OF HAVILDER (NON-GAZETTED, GRADE-III) UNDER DIRECTORATE OF CIVIL DEFENCE AND HOME GUARDS, ASSAM                                                                                                    | APPLY             |
| 10        | 15-10-2023  | SLPRB/REC/NURSE<br>ETC/PRISON/629/2023/68                                 | RECRUITMENT FOR 1 POST OF NURSE, 2 POSTS OF LABORATORY TECHNICIAN, 4 POSTS OF TEACHER, 2 POSTS OF CRAFT INSTRUCTOR & 1 POST OF TRACTOR OPERATOR IN PRISON DEPARTMENT, ASSAM                                                                                                    | APPLY             |
| 11        | 15-10-2023  | SLPRB/REC/DRIVER<br>CONSTABLE/649/2023/60                                 | RECRUITMENT FOR 654 POSTS OF DRIVER CONSTABLE IN ASSAM POLICE                                                                                                    | APPLY             |
| 12        | 15-10-2023  | SLPRB/REC/BOATMAN/606/2017/137                                            | RECRUITMENT FOR 58 POSTS OF BOATMAN IN ASSAM POLICE                                                                                                    | APPLY             |
| 13        | 15-10-2023  | SLPRB/REC/COOK /SDRF/630/2023/69                                          | RECRUITMENT FOR 10 POSTS OF COOK (SDRF) UNDER FIRE & EMERGENCY SERVICES, ASSAM                                                                                                    | NOT APPLICABLE.   |
| 14        | 15-10-2023  | SLPRB/REC/GRADE-IV/645/2023/74                                            | RECRUITMENT FOR 54 POSTS OF GRADE IV STAFF (COOK-26, BARBER - 12, WATER CARRIER - 3, DHOBI - 11 & COBBLER - 2) IN ASSAM POLICE, 53 POSTS OF GRADE IV STAFF (COOK-7, WATER CARRIER - 24, DHOBI - 13, BARBER-2, ELECTRICIAN - 2, PLUMBER - 1, MASON -1 & TAILOR - 3) FOR ASSAM COMMANDO BATTALIONS. AND 35 POSTS OF GRADE IV STAFF (COOK-19, WATER CARRIER - 3, DHOBI - 13, BARBER - 3 & COBBLER - 3) UNDER DGCD & CGHG, ASSAM | NOT APPLICABLE.   |
| 15        | 15-10-2023  | SLPRB/REC/S-K/652/2023/58                                                 | RECRUITMENT FOR 30 POSTS OF SAFAI KARMACHARI IN ASSAM POLICE, 2 POSTS OF SAFAI KARMACHARI IN ASSAM COMMANDO BATTALIONS, 2 POSTS OF SAFAI KARMACHARI<br>UNDER PRISON DEPARTMENT & 3 POSTS OF SWEEPER UNDER DIRECTORATE OF FORENSIC SCIENCE                                                                                                    | NOT APPLICABLE.   |

#### **Edit Registration Data**

> Edit your necessary registration data and then click on **Save Changes** button.

|          |                                                                                                    | GOVERNMENT OF ASSAM<br>STATE LEVEL POLICE RECRUITE<br>REHABARI:::GUWAHATI                                                                                                    | IENT BOARD, A | SSAM              |                               |        |                                 |                    |                     |                 |
|----------|----------------------------------------------------------------------------------------------------|----------------------------------------------------------------------------------------------------|---------------|-------------------|-------------------------------|--------|---------------------------------|--------------------|---------------------|-----------------|
|          | VELCOME, DE                                                                                                    | EMO DEMO (APRECN3411000019), CASTE                                                                                                    | = GENERAL, DO | 0B = 17-01-2000   |                               |        |                                 |                    |                     |                 |
| USER     | ASHBOARD                                                                                                    |                                                                                                    |               | Edit Details      |                               |        |                                 |                    | ×                   |                 |
|          |                                                                                                    |                                                                                                    |               |                   | All the fields marked with re | ed ast | erisk (*) are compulsory fields |                    |                     | C Edit          |
| -        | Contraction of the second second seco | Same and Same and S |               | Salutation*       | First Name*                   |        | Middle Name                     | Last Name*         | <b>D</b> 9864098640 |                 |
| a little |                                                                                                    |                                                                                                    |               | SELECT \$         | FIRST NAME                    |        |                                 | LAST NAME          | ATEGORY - GENERAL   |                 |
| ſ        | ното                                                                                                    | SIGNATURE                                                                                                    |               | Father's Name*    |                               |        | Mother's Name <sup>*</sup>      |                    | MALE                |                 |
|          |                                                                                                    |                                                                                                    |               | FATHER'S NAM      | IE                            |        | MOTHER'S NAME                   |                    |                     |                 |
| ADVER    | TISEMENTS                                                                                                    |                                                                                                    |               | Phone No.*        |                               |        | Employment Exchange No          |                    |                     |                 |
|          |                                                                                                    |                                                                                                    |               | PHONE NUMB        | ER                            |        | EMPLOYMENT NO.                  | ••••]              |                     |                 |
| ON       | GOING #                                                                                                    | APPLICATIONS                                                                                                    |               | Highest Qualific  | ation*                        |        | Permanent District*             |                    |                     |                 |
| SL.      |                                                                                                    |                                                                                                    |               | SELECT            | ÷                             | •      | SELECT                          | \$                 |                     |                 |
| NO.      | DATE                                                                                                    | ADVERTISEMENT NO.                                                                                                    |               | Gender*           |                               |        | Caste/Category*                 |                    |                     |                 |
| 1        | 15-10-2023                                                                                                    | SLPRB/REC/SI (UB)/646/2023/58                                                                                                    | RECRUITM      | SELECT            | +                             | •      | SELECT                          | \$                 |                     | APPLY           |
| 2        | 15-10-2023                                                                                                    | SLPRB/REC/SI (AB)/CDO                                                                                                    | RECRUITN      | Date of Birth*    |                               |        | Aadhaar Number                  |                    |                     | 1001/           |
|          |                                                                                                    | BN./647/2023/79                                                                                                    |               | DD-MM-YYYY        |                               |        |                                 |                    |                     |                 |
| 3        | 15-10-2023                                                                                                    | SLPRB/REC/SI (C)/APRO/650/2023/80                                                                                                    | RECRUITI      |                   |                               |        |                                 | Close Save changes | 20)                 | APPLY           |
| 4        | 15-10-2023                                                                                                    | SLPRB/REC/SRD/CONST (AB & UB)/625/2023/64                                                                                                    | RECRUITM      |                   |                               |        |                                 |                    | RY IN ASSAM POLICE  | NOT APPLICABLE. |
| 5        | 15-10-2023                                                                                                    | SLPRB/REC/CONST (AB)/CDO<br>BN/648/2023/72                                                                                                    | RECRUITME     | NT OF 164 POSTS C | F CONSTABLE AB FOR ASSAM CO   | OMMA   | ANDO BATTALIONS                 |                    |                     | APPLY           |

#### Candidate Dashboard

> Click on the **Apply** button against the advertisement you want to apply.

|            |             | GOVERNMENT OF ASSAM<br>STATE LEVEL POLICE RECRUITM<br>REHABARI:::GUWAHATI | IENT BOARD, ASSAM                                                                                                    | VETER Deterior  |
|------------|-------------|---------------------------------------------------------------------------|----------------------------------------------------------------------------------------------------|-----------------|
| v          | VELCOME, DE | MO DEMO (APRECN3411000019), CASTE                                         | = GENERAL, DOB = 17-01-2000                                                                                                    | Logout ථ        |
| USER D     | ASHBOARD1:  | 23                                                                        |                                                                                                    |                 |
|            |             | Signature                                                                 | NAME - DEMO DEMO     PHONE NO 9864098640       QUALIFICATION - GRADUATE     CASTE/CATEGORY - GENERAL       DATE OF BIRTH - 17-01-2000     GENDER - MALE                                                                                                    |                 |
| ADVERT     | ISEMENTS    |                                                                           |                                                                                                    |                 |
| ONC        |             | PPLICATIONS                                                               |                                                                                                    |                 |
| SL.<br>NO. | DATE        | ADVERTISEMENT NO.                                                         | DESCRIPTION                                                                                                    | ACTION          |
| 1          | 15-10-2023  | SLPRB/REC/SI (UB)/646/2023/58                                             | RECRUITMENT FOR 144 POSTS OF SUB INSPECTOR OF POLICE (UB) IN ASSAM POLICE                                                                                                    | APPLY           |
| 2          | 15-10-2023  | SLPRB/REC/SI (AB)/CDO<br>BN./647/2023/79                                  | RECRUITMENT FOR 51 POSTS OF SUB INSPECTOR (AB) FOR ASSAM POLICE COMMANDO BATTALIONS                                                                                                    | APPLY           |
| з          | 15-10-2023  | SLPRB/REC/SI (C)/APRO/650/2023/80                                         | RECRUITMENT FOR 7 POSTS OF SUB INSPECTOR OF POLICE (COMMUNICATION) IN ASSAM POLICE RADIO ORGANISATION (APRO)                                                                                                    | APPLY           |
| 4          | 15-10-2023  | SLPRB/REC/SRD/CONST (AB & UB)/625/2023/64                                 | RECRUITMENT FOR 114 POSTS OF CONSTABLE (UB) & 1 POST OF CONSTABLE (AB) BACKLOG POSTS FOR HILLS TRIBE CATEGORY IN ASSAM POLICE                                                                                                    | NOT APPLICABLE  |
| 5          | 15-10-2023  | SLPRB/REC/CONST (AB)/CDO<br>BN/648/2023/72                                | RECRUITMENT OF 164 POSTS OF CONSTABLE AB FOR ASSAM COMMANDO BATTALIONS                                                                                                    | APPLY           |
| 6          | 15-10-2023  | SLPRB/REC/CONST (AB & UB)/617/2023/200                                    | RECRUITMENT OF 1645 POSTS OF CONSTABLE (UB), 2300 POSTS OF CONSTABLE (AB) IN ASSAM POLICE & 1 POST OF CONSTABLE (UB) IN APRO                                                                                                    |                 |
| 7          | 15-10-2023  | SLPRB/REC/CONSTABLE<br>/APRO/664/2023/30                                  | RECRUITMENT FOR 204 POSTS OF CONSTABLE OF POLICE (COMMUNICATION), 2 POSTS OF CONSTABLE (DISPATCH RIDER), 2 POSTS OF CONSTABLE (MESSENGER) & 2 POSTS OF CONSTABLE (CARPENTER) IN APRO                                                                                                    | APPLY           |
| 8          | 15-10-2023  | SLPRB/REC/ADC & CDD /642/2023/78                                          | RECRUITMENT FOR 1 POST OF ASSISTANT DEPUTY CONTROLLER, CIVIL DEFENCE (JR.) AND 12 POSTS OF CIVIL DEFENCE DEMONSTRATOR / WIRELESS OPERATOR UNDER DGCD & CGHG                                                                                                    | APPLY           |
| 9          | 15-10-2023  | SLPRB/REC/HAV/DGCD &<br>CGHG/638/2023/63                                  | RECRUITMENT FOR 2 POSTS OF HAVILDER (NON-GAZETTED, GRADE-III) UNDER DIRECTORATE OF CIVIL DEFENCE AND HOME GUARDS, ASSAM                                                                                                    | APPLY           |
| 10         | 15-10-2023  | SLPRB/REC/NURSE<br>ETC/PRISON/629/2023/68                                 | RECRUITMENT FOR 1 POST OF NURSE, 2 POSTS OF LABORATORY TECHNICIAN, 4 POSTS OF TEACHER, 2 POSTS OF CRAFT INSTRUCTOR & 1 POST OF TRACTOR OPERATOR IN<br>PRISON DEPARTMENT, ASSAM                                                                                                    | APPLY           |
| 11         | 15-10-2023  | SLPRB/REC/DRIVER<br>CONSTABLE/649/2023/60                                 | RECRUITMENT FOR 654 POSTS OF DRIVER CONSTABLE IN ASSAM POLICE                                                                                                    | APPLY           |
| 12         | 15-10-2023  | SLPRB/REC/BOATMAN/606/2017/137                                            | RECRUITMENT FOR 58 POSTS OF BOATMAN IN ASSAM POLICE                                                                                                    | APPLY           |
| 13         | 15-10-2023  | SLPRB/REC/COOK /SDRF/630/2023/69                                          | RECRUITMENT FOR 10 POSTS OF COOK (SDRF) UNDER FIRE & EMERGENCY SERVICES, ASSAM                                                                                                    | NOT APPLICABLE  |
| 14         | 15-10-2023  | SLPRB/REC/GRADE-IV/645/2023/74                                            | RECRUITMENT FOR 54 POSTS OF GRADE IV STAFF (COOK-26, BARBER - 12, WATER CARRIER - 3, DHOBI - 11 & COBBLER - 2) IN ASSAM POLICE, 53 POSTS OF GRADE IV STAFF (COOK-7, WATER CARRIER - 24, DHOBI - 13, BARBER-2, ELECTRICIAN - 2, PLUMBER - 1, MASON - 1 & TAILOR - 3) FOR ASSAM COMMANDO BATTALIONS. AND 35 POSTS OF GRADE IV STAFF (COOK-19, WATER CARRIER - 3, DHOBI - 7, BARBER - 3 & COBBLER - 3) UNDER DGCD & CGHG, ASSAM | NOT APPLICABLE. |
| 15         | 15-10-2023  | SLPRB/REC/S-K/652/2023/58                                                 | RECRUITMENT FOR 30 POSTS OF SAFAI KARMACHARI IN ASSAM POLICE, 2 POSTS OF SAFAI KARMACHARI IN ASSAM COMMANDO BATTALIONS, 2 POSTS OF SAFAI KARMACHARI<br>UNDER PRISON DEPARTMENT & 3 POSTS OF SWEEPER UNDER DIRECTORATE OF FORENSIC SCIENCE                                                                                                    | NOT APPLICABLE. |
|            |             |                                                                           | Copyright @ STATE LEVEL POLICE RECRUITMENT BOARD, All rights reserved.                                                                                                    |                 |

#### Questionaries

Answer the questions and then upload the necessary documents. Then click on the Save & Proceed button.

| GOVERNMENT OF J<br>STATE LEVEL POLI<br>REHABARI:::GUWA | ASSAM<br>CE RECRUITMENT BOARD<br>HATI                                    | ), ASSAM                                      |                      |                                    |                              | SUTIN Defete              |  |  |  |
|--------------------------------------------------------|--------------------------------------------------------------------------|-----------------------------------------------|----------------------|------------------------------------|------------------------------|---------------------------|--|--|--|
| WELCOME, DEMO DEMO (APRECN341100                       | WELCOME, DEMO DEMO (APRECN3411000019), CASTE = GENERAL, DOB = 17-01-2000 |                                               |                      |                                    |                              |                           |  |  |  |
| STEP 1<br>QUESTION                                     | >                                                                        |                                               | >                    | STEP 3<br>PERSONAL DETAILS         | >                            |                           |  |  |  |
| QUESTIONERIES TO ACCERTAIN THE ELLIGIBILI              | TY FOR RECRUITMENT OF                                                    | 1645 POSTS OF CONSTABLE (UB), 2300 POSTS OF ( | CONSTABLE (AB) IN AS | SAM POLICE & 1 POST OF CONSTABLE ( | (UB) IN APRO                 |                           |  |  |  |
| Questioneries                                          | Answer                                                                   | Type of Document                              |                      |                                    | Upload Document              | View                      |  |  |  |
| Do you have NCC Certificate ?                          | ○ Yes ○ No                                                               | Choose                                        |                      |                                    | Upload in pdf (max : 200kb). | View                      |  |  |  |
| Do you have Sports Certificate?                        | ○ Yes ○ No                                                               | Choose                                        |                      |                                    | Upload in pdf (max : 200kb). | View                      |  |  |  |
| Do you have NDFB Ex-Cadres Certificate ?               | ○ Yes ○ No                                                               | Choose                                        |                      |                                    | Upload in pdf (max : 200kb). | View                      |  |  |  |
| Do you have Home Guard Certificate ?                   | ○ Yes ○ No                                                               | Choose                                        |                      |                                    | Upload in pdf (max : 200kb). | View                      |  |  |  |
| Do you have VDP Certificate ?                          | ○ Yes ○ No                                                               | Choose                                        |                      |                                    | Upload in pdf (max : 200kb). | View                      |  |  |  |
| Do you have SPO Certificate ?                          | ○ Yes ○ No                                                               | Choose                                        |                      |                                    | Upload in pdf (max : 200kb). | View                      |  |  |  |
|                                                        |                                                                          |                                               |                      |                                    |                              | HBACK SAVE AND PROCEED >> |  |  |  |
|                                                        |                                                                          | Copyright © STATE LEVEL PO                    |                      | DARD. All rights reserved.         |                              |                           |  |  |  |

#### **Post Selection**

### Select the posts as per your choice.

| GOVERNMENT OF ASSAM<br>STATE LEVEL POLICE RECRUITM<br>REHABARI:::GUWAHATI | IENT BOARD, ASSAM                                         |                                              |   | STATE Defote<br>Second<br>Conception of Astan |
|---------------------------------------------------------------------------|-----------------------------------------------------------|----------------------------------------------|---|-----------------------------------------------|
| WELCOME, DEMO DEMO (APRECN3411000019), CASTE                              | = GENERAL, DOB = 17-01-2000                               |                                              |   | Logout                                        |
| STEP 1<br>QUESTION                                                        | STEP 2<br>POST SELECTION                                  | STEP 3<br>PERSONAL DETAILS                   | > | STEP 4<br>ACADEMIC DETAILS                    |
| POST SELECTION FOR RECRUITMENT OF 1645 POSTS OF CON                       | ISTABLE (UB), 2300 POSTS OF CONSTABLE (AB) IN ASSAM POLIC | CE & 1 POST OF CONSTABLE (UB) IN APRO        |   |                                               |
| You are eligible for the following posts. (তলত দিয়া পদ স                 | নমূহৰ বাবে আপুনি যোগ্য।)                                  |                                              |   |                                               |
| Constable (UB) (Assam Police)                                             | Constable (AB) (Assam Police)                             | Constable (UB) (APRO)                        |   |                                               |
|                                                                           |                                                           |                                              | • |                                               |
|                                                                           |                                                           |                                              |   | H PREVIOUS SAVE AND PROCEED >>                |
|                                                                           |                                                           |                                              |   |                                               |
|                                                                           |                                                           |                                              |   |                                               |
|                                                                           |                                                           |                                              |   |                                               |
|                                                                           |                                                           |                                              |   |                                               |
|                                                                           |                                                           |                                              |   |                                               |
|                                                                           |                                                           |                                              |   |                                               |
|                                                                           |                                                           |                                              |   |                                               |
|                                                                           |                                                           |                                              |   |                                               |
|                                                                           |                                                           |                                              |   |                                               |
|                                                                           |                                                           |                                              |   |                                               |
|                                                                           | Copyright © STATE LEVEL POI                               | LICE RECRUITMENT BOARD. All rights reserved. |   |                                               |

#### **Post Selection**

> Set the preference order of your selected posts. Then click on **Save & Proceed** button.

| GOVERNMENT OF A SSAM<br>STATE LEVEL POLICE RECRU<br>REHABARI:::GUWAHATI | JITMENT BOARD, ASSAM                        |                                                        |        | আসম চৰকাৰ<br>জিলান<br>construction asses |
|-------------------------------------------------------------------------|---------------------------------------------|--------------------------------------------------------|--------|------------------------------------------|
| WELCOME, DEMO DEMO (APRECN3411000019), CAS                              | TE = GENERAL, DOB = 17-01-2000              |                                                        |        | Logout ථ                                 |
| STEP 1<br>QUESTION                                                      | STEP 2<br>POST SELECTION                    | N PERSONA                                              | EP 3   |                                          |
| POST SELECTION FOR RECRUITMENT OF 1645 POSTS OF 0                       | CONSTABLE (UB), 2300 POSTS OF CONSTABLE (AB | B) IN ASSAM POLICE & 1 POST OF CONSTABLE (UB) IN APRO  |        |                                          |
| You are eligible for the following posts. (তলত দিয়া প                  | দ সমূহৰ বাবে আপুনি যোগ্য।)                  |                                                        |        |                                          |
| Kindly check your preference order. (অনুগ্ৰহ কৰি আপোনাৰ গ               | পছন্দৰ তালিকা পৰীক্ষা কৰক।)                 |                                                        |        |                                          |
| Preference Order                                                        | Post Name                                   | Department Name                                        | Action |                                          |
| 1                                                                       | Constable (UB)                              | Assam Police                                           | ≂ 👱 🗙  |                                          |
| 2                                                                       | Constable (AB)                              | Assam Police                                           | ∽ 🞽 🗙  |                                          |
| 3                                                                       | Constable (UB)                              | APRO                                                   | ∽ 👱 🗙  |                                          |
|                                                                         |                                             |                                                        |        |                                          |
|                                                                         |                                             |                                                        |        |                                          |
|                                                                         |                                             |                                                        |        |                                          |
|                                                                         |                                             |                                                        |        |                                          |
|                                                                         |                                             |                                                        |        |                                          |
|                                                                         | Copyright ©                                 | STATE LEVEL POLICE RECRUITMENT BOARD. All rights reser | rved.  |                                          |

#### **Personal Details**

Fill up your personal details and upload necessary documents. Then click on Save & Proceed button.

| Ę                        | GOVERNMENT C<br>STATE LEVEL PC<br>REHABARIGUV | DF ASSAM<br>DLICE RECRUITMENT<br>WAHATI | BOARD, ASSAM            |                                      |                                    |                 |                        |                       | ज<br>    |
|--------------------------|-----------------------------------------------|-----------------------------------------|-------------------------|--------------------------------------|------------------------------------|-----------------|------------------------|-----------------------|----------|
| WELC                     | COME, DEMO DEMO (APRECN3411                   | 1000019), CASTE = GE                    | NERAL, DOB = 17-01-20   | 000                                  |                                    |                 |                        |                       | Logout ථ |
|                          | STEP 1<br>QUESTION                            |                                         | >                       | STEP 2<br>POST SELECTION             | STEP 3<br>PERSONAL DETAIL          |                 | >                      |                       |          |
| PERSONAL D               | ETAILS FOR RECRUITMENT OF 1                   | 645 POSTS OF CONS                       | TABLE (UB), 2300 POS    | TS OF CONSTABLE (AB) IN ASSAM POLICE | & 1 POST OF CONSTABLE (UB) IN APRO |                 |                        |                       |          |
| All (*) marked 1         | fields are mandatory                          |                                         |                         |                                      |                                    |                 |                        |                       |          |
| Upload Doc               | cuments                                       |                                         |                         |                                      |                                    |                 |                        |                       |          |
| Document Typ             | pe                                            |                                         |                         | Action                               |                                    | View            |                        |                       |          |
| Permanent Re             | esidence Certificate 🛈                        |                                         |                         | Upload                               |                                    | View            |                        |                       |          |
| Age Proof* ①             |                                               |                                         |                         | Upload                               |                                    | View            |                        |                       |          |
| Employment I             | Exchange Certificate ①                        |                                         |                         | Upload                               |                                    | View            |                        |                       |          |
| Photo <sup>*</sup> ①     |                                               |                                         |                         | Upload                               |                                    | View            |                        |                       |          |
| Signature <sup>*</sup> 🕕 |                                               |                                         |                         | Upload                               |                                    | View            |                        |                       |          |
| Personal De              | etails                                        |                                         |                         |                                      |                                    |                 |                        |                       |          |
| Salutation <sup>*</sup>  |                                               |                                         | First Name <sup>*</sup> |                                      | Middle Name                        |                 | Last Name <sup>*</sup> |                       |          |
| SRI                      |                                               | \$                                      | DEMO                    |                                      |                                    |                 | DEMO                   |                       |          |
| Father's Name            | e .                                           |                                         | Mother's Name           |                                      | Employment Exchange No.            |                 | Gender                 |                       | ÷        |
| Caste/Catego             | nv*                                           |                                         | Date of Birth*          |                                      | Nationality*                       |                 | Religion*              |                       | •        |
| GENERAL                  | • •                                           |                                         | 17-01-2000              |                                      | Indian                             | ¢               | Others                 |                       | \$       |
| Email Addres             | 5                                             |                                         | Phone No.*              |                                      | Additional Phone No.               |                 | Aadhaar Number         |                       |          |
|                          |                                               |                                         | 9864098640              |                                      | ADDITIONAL PHONE NUMBER            |                 | 555615615651           |                       |          |
|                          | Ation Details                                 |                                         |                         |                                      | CORRESPONDENCE ADDRESS*            |                 |                        |                       |          |
|                          |                                               |                                         |                         |                                      | Same as permanent address          |                 |                        |                       |          |
| VIII: ABC, PC            | D: XYZ                                        |                                         |                         |                                      | VIII: ABC, PO: XYZ                 |                 |                        |                       |          |
| District                 |                                               | Police Station*                         |                         | Pin Code <sup>*</sup>                | District*                          | Police Station* |                        | Pin Code <sup>*</sup> | h        |
| West Karbi A             | Anglong 🗢                                     | Zirikingding PS                         | ÷                       | 781000                               | West Karbi Anglong 🗢               | Zirikingding PS | ÷                      | 781000                |          |
|                          |                                               |                                         |                         |                                      |                                    |                 |                        |                       |          |
|                          |                                               |                                         |                         |                                      |                                    |                 |                        |                       |          |

#### **Academic Details**

Fill up your Academic details and upload necessary documents. Then click on Save & Preview button.

|                             | GOVERNMENT OF ASSAM<br>STATE LEVEL POLICE RECRUITMEN<br>REHABARI:::GUWAHATI | T BOARD, ASSAM                  |                                         |                                    |                                                   | অসম চৰকাৰ<br>ভিট্তালয়<br>compression or addust |
|-----------------------------|-----------------------------------------------------------------------------|---------------------------------|-----------------------------------------|------------------------------------|---------------------------------------------------|-------------------------------------------------|
| WELCOME, DEMO               | DEMO (APRECN3411000019), CASTE = GI                                         | ENERAL, DOB = 17-01-2000        |                                         |                                    |                                                   | Logout ()                                       |
|                             | STEP 1<br>QUESTION                                                          | POST SEI                        |                                         | STEP 3<br>PERSONAL DETAILS         |                                                   | STEP 4<br>Demic Details                         |
| ACADEMIC DETAILS FOR        | THE POST OF RECRUITMENT OF 1645 PC                                          | DSTS OF CONSTABLE (UB), 2300 PO | STS OF CONSTABLE (AB) IN ASSAM POLICE   | & 1 POST OF CONSTABLE (UB) IN APRO |                                                   |                                                 |
| Class 10 Details            |                                                                             |                                 |                                         |                                    |                                                   |                                                 |
| Board / Institute           |                                                                             | Roll No.                        | Year of Passing                         | Percentage                         | Upload Document                                   | View                                            |
| Board / University          |                                                                             | ✓ ROLL NO.                      | YEAR OF PASSING                         | %<br>Convert CGPA to Per           | Upload Tupload Marksheet<br>in pdf (max : 200kb). | View ©                                          |
| Class 12 Details            |                                                                             |                                 |                                         |                                    |                                                   |                                                 |
| Board / Institute           |                                                                             | Stream                          | Year of Passing                         | Percentage                         | Upload Document                                   | View                                            |
| Board / University          |                                                                             | ✓ Stream                        | ▼ YEAR OF PASSING                       | %<br>Convert CGPA to Per           | Upload Dupload Marksheet                          | View ©                                          |
| Graduation Details          |                                                                             |                                 |                                         |                                    |                                                   |                                                 |
| University / Institution    |                                                                             | Course                          | Year of Passing                         | Percentage                         | Upload Document                                   | View                                            |
| UNIVERSITY / INSTITU        | TION                                                                        | Choose                          | ✓ YEAR OF PASSING                       | %<br>Convert CGPA to Pen           | Upload Dupload Marksheet                          | View Φ                                          |
| Additional Qualification De | etails                                                                      |                                 |                                         |                                    |                                                   |                                                 |
| University / Institution    |                                                                             | Course                          | Year of Passing                         | Percentage                         | Upload Document                                   | View                                            |
| UNIVERSITY / INSTITUT       | TION                                                                        | Choose                          | ✓ YEAR OF PASSING                       | %                                  | Upload<br>in pdf (max : 200kb).                   | View ©                                          |
|                             |                                                                             |                                 |                                         |                                    |                                                   |                                                 |
|                             |                                                                             | Сору                            | yright © STATE LEVEL POLICE RECRUITMENT | BOARD. All rights reserved.        |                                                   |                                                 |

#### Confirm the OTP

Enter the OTP that has been sent to your registered mobile number. Then click on submit button.

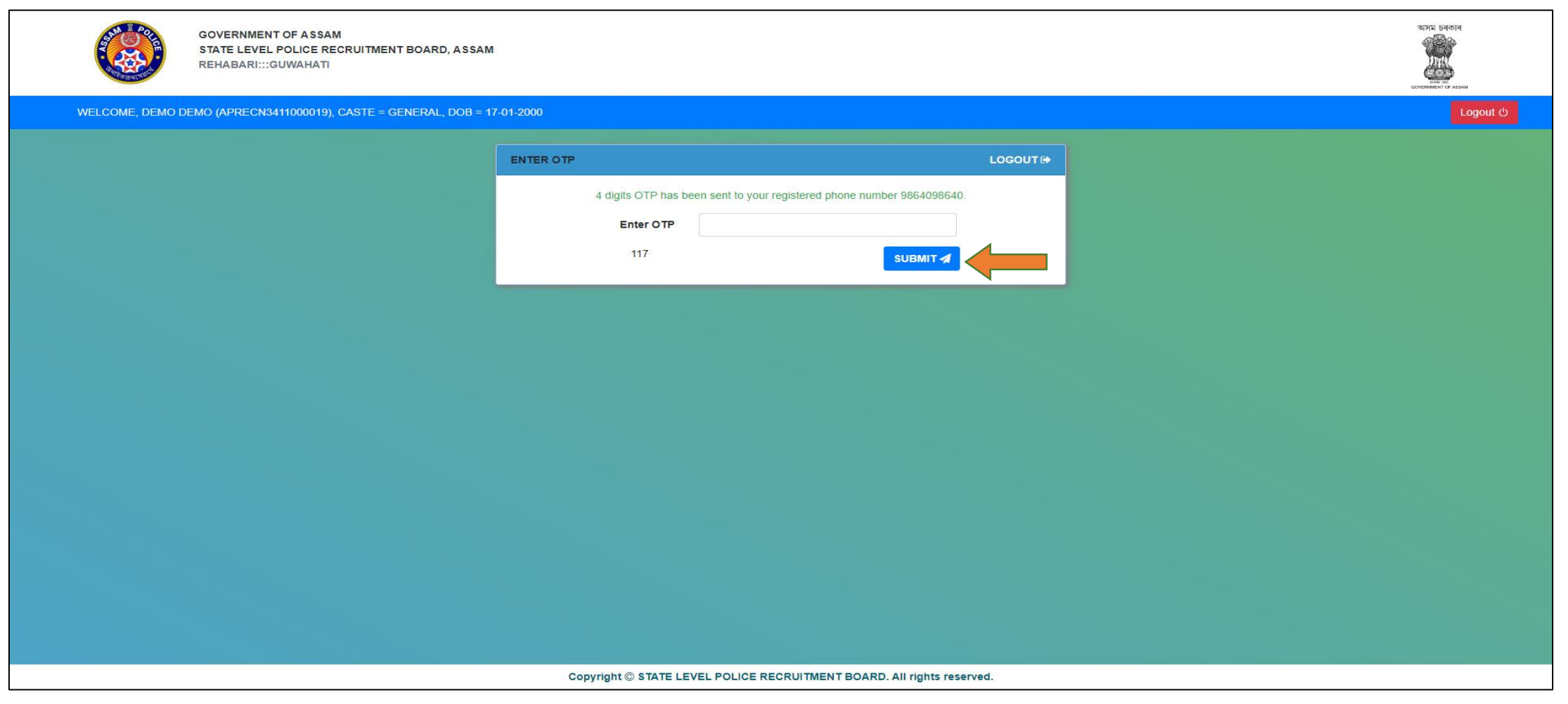

#### Download Acknowledgment Slip

Download the Acknowledgment Slip of the Advertisement you have applied for. Keep it for future references.

|              |             | GOVERNMENT OF A SSAM<br>STATE LEVEL POLICE RECRUITW<br>REHABARI:::GUWAHATI | IENT BOARD, ASSAM                                                                                                    | SELVER BELLE C ALLAN |
|--------------|-------------|----------------------------------------------------------------------------|----------------------------------------------------------------------------------------------------|----------------------|
|              | VELCOME, DE | MO DEMO (APRECN3411000019), CASTE                                          | = GENERAL, DOB = 17-01-2000                                                                                                    | Logout එ             |
| USER         | DASHBOARD   |                                                                            |                                                                                                    |                      |
| l principal. |             | SKGRAATURE                                                                 | NAME - DEMO DEMO     PHONE NO 9864098640       QUALIFICATION - GRADUATE     CASTE/CATEGORY - GENERAL       DATE OF BIRTH - 17-01-2000     GENDER - MALE                                                                                                    | C2 Edit              |
| ADVER        | TISEMENTS   |                                                                            |                                                                                                    |                      |
| ON           |             | APPLICATIONS                                                               |                                                                                                    |                      |
| SL.<br>NO.   | DATE        | ADVERTISEMENT NO.                                                          | DESCRIPTION                                                                                                    | ACTION               |
| 1            | 15-10-2023  | SLPRB/REC/SI (UB)/646/2023/58                                              | RECRUITMENT FOR 144 POSTS OF SUB INSPECTOR OF POLICE (UB) IN ASSAM POLICE                                                                                                    | APPLY                |
| 2            | 15-10-2023  | SLPRB/REC/SI (AB)/CDO<br>BN./647/2023/79                                   | RECRUITMENT FOR 51 POSTS OF SUB INSPECTOR (AB) FOR ASSAM POLICE COMMANDO BATTALIONS                                                                                                    | APPLY                |
| з            | 15-10-2023  | SLPRB/REC/SI (C)/APRO/650/2023/80                                          | RECRUITMENT FOR 7 POSTS OF SUB INSPECTOR OF POLICE (COMMUNICATION) IN ASSAM POLICE RADIO ORGANISATION (APRO)                                                                                                    | APPLY                |
| 4            | 15-10-2023  | SLPRB/REC/SRD/CONST (AB & UB)/625/2023/64                                  | RECRUITMENT FOR 114 POSTS OF CONSTABLE (UB) & 1 POST OF CONSTABLE (AB) BACKLOG POSTS FOR HILLS TRIBE CATEGORY IN ASSAM POLICE                                                                                                    | NOT APPLICABLE.      |
| 5            | 15-10-2023  | SLPRB/REC/CONST (AB)/CDO<br>BN/648/2023/72                                 | RECRUITMENT OF 164 POSTS OF CONSTABLE AB FOR ASSAM COMMANDO BATTALIONS                                                                                                    | APPLY                |
| 6            | 15-10-2023  | SLPRB/REC/CONST (AB &<br>UB)/617/2023/200                                  | RECRUITMENT OF 1645 POSTS OF CONSTABLE (UB), 2300 POSTS OF CONSTABLE (AB) IN ASSAM POLICE & 1 POST OF CONSTABLE (UB) IN APRO                                                                                                    |                      |
| 7            | 15-10-2023  | SLPRB/REC/CONSTABLE<br>/APRO/664/2023/30                                   | RECRUITMENT FOR 204 POSTS OF CONSTABLE OF POLICE (COMMUNICATION), 2 POSTS OF CONSTABLE (DISPATCH RIDER), 2 POSTS OF CONSTABLE (MESSENGER) & 2 POSTS OF CONSTABLE (CARPENTER) IN APRO                                                                                                    | APPLY                |
| 8            | 15-10-2023  | SLPRB/REC/ADC & CDD /642/2023/78                                           | RECRUITMENT FOR 1 POST OF ASSISTANT DEPUTY CONTROLLER, CIVIL DEFENCE (JR.) AND 12 POSTS OF CIVIL DEFENCE DEMONSTRATOR / WIRELESS OPERATOR UNDER DGCD & CGHG                                                                                                    | APPLY                |
| 9            | 15-10-2023  | SLPRB/REC/HAV/DGCD &<br>CGHG/638/2023/63                                   | RECRUITMENT FOR 2 POSTS OF HAVILDER (NON-GAZETTED, GRADE-III) UNDER DIRECTORATE OF CIVIL DEFENCE AND HOME GUARDS, ASSAM                                                                                                    | APPLY                |
| 10           | 15-10-2023  | SLPRB/REC/NURSE<br>ETC/PRISON/629/2023/68                                  | RECRUITMENT FOR 1 POST OF NURSE, 2 POSTS OF LABORATORY TECHNICIAN, 4 POSTS OF TEACHER, 2 POSTS OF CRAFT INSTRUCTOR & 1 POST OF TRACTOR OPERATOR IN PRISON DEPARTMENT, ASSAM                                                                                                    | APPLY                |
| 11           | 15-10-2023  | SLPRB/REC/DRIVER<br>CONSTABLE/649/2023/60                                  | RECRUITMENT FOR 654 POSTS OF DRIVER CONSTABLE IN ASSAM POLICE                                                                                                    | APPLY                |
| 12           | 15-10-2023  | SLPRB/REC/BOATMAN/606/2017/137                                             | RECRUITMENT FOR 58 POSTS OF BOATMAN IN ASSAM POLICE                                                                                                    | APPLY                |
| 13           | 15-10-2023  | SLPRB/REC/COOK /SDRF/630/2023/69                                           | RECRUITMENT FOR 10 POSTS OF COOK (SDRF) UNDER FIRE & EMERGENCY SERVICES, ASSAM                                                                                                    | NOT APPLICABLE.      |
| 14           | 15-10-2023  | SLPRB/REC/GRADE-IV/645/2023/74                                             | RECRUITMENT FOR 54 POSTS OF GRADE IV STAFF (COOK-26, BARBER - 12, WATER CARRIER - 3, DHOBI - 11 & COBBLER - 2) IN ASSAM POLICE, 53 POSTS OF GRADE IV STAFF (COOK-<br>7, WATER CARRIER - 24, DHOBI - 13, BARBER-2, ELECTRICIAN - 2, PLUMBER - 1, MASON - 1 & TALLOR - 3) FOR ASSAM COMMANDO BATTALIONS. AND 35 POSTS OF GRADE IV STAFF<br>(COOK-19, WATER CARRIER - 3, DHOBI - 7, BARBER - 3 & COBBLER - 3) UNDER DGCD & CGHG, ASSAM | NOTAPPLICABLE        |
| 15           | 15-10-2023  | SLPRB/REC/S-K/652/2023/58                                                  | RECRUITMENT FOR 30 POSTS OF SAFAI KARMACHARI IN ASSAM POLICE, 2 POSTS OF SAFAI KARMACHARI IN ASSAM COMMANDO BATTALIONS, 2 POSTS OF SAFAI KARMACHARI<br>UNDER PRISON DEPARTMENT & 3 POSTS OF SWEEPER UNDER DIRECTORATE OF FORENSIC SCIENCE                                                                                                    | NOT APPLICABLE.      |

#### Sample Acknowledgment Slip

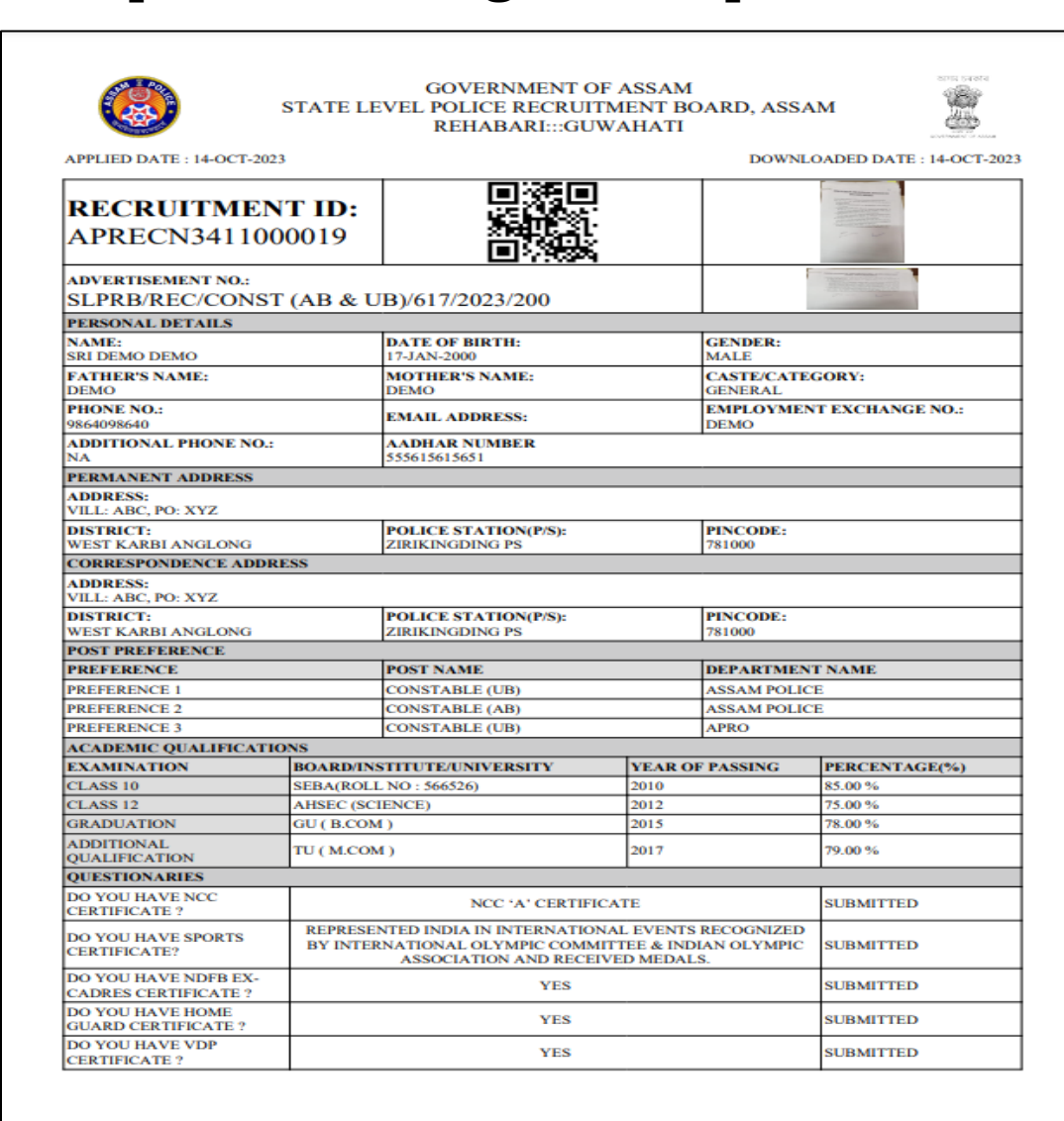

| YES | SUBMITTED     |
|-----|---------------|
|     | SCHATTED      |
|     | NOT SUBMITTED |
|     |               |
|     | SUBMITTED     |
|     |               |

#### DECLARATION

I, HEARBY, DECLARE THAT THE PARTICULARS GIVEN BY ME IN THIS FORM ARE TRUE TO THE BEST OF MY KNOWLEDGE AND BELIEF AND ANY MISTAKEMISINFORMATION, DETECTED AT THE TIME OF ADDMISION OR AT ANY STAGE IN FUTURE, WILL RESULT IN THE CANCELATION OF ADMISSION/CANDITATURE. I HAVE READ THE INFORMATION BULLETIN AND UNDERSTOOD ALL THE PROCEDURE. IN CASE I FURNISH ANY FALSE INFORMATION, MY RESULT WILL NOT BE DECLARED/MY CANDIDATURE WILL AUTOMATICALLY STAND CANCELLED. I SHALL ABIDE BY TERMS AND CONDITIONS THEREIN.

## For any Queries Please contact

## +91 88267-62317 <u>SLPRB2023@GMAIL.COM</u>

(10:00 AM TO 5:00 PM ON ALL WORKING DAYS)

# Thank You